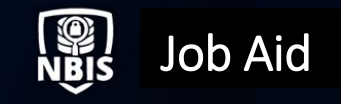

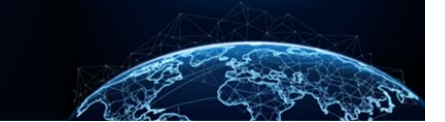

# POLYGRAPH MANAGEMENT

# TABLE OF CONTENTS

| POLYGRAPH MANAGEMENT                                       | .1  |
|------------------------------------------------------------|-----|
| HOW TO ADD A POLYGRAPH TO THE SUBJECT PROFILE              | . 1 |
| HOW TO EDIT A SUBJECT'S POLYGRAPH ENTRY                    | . 6 |
| HOW TO DELETE A POLYGRAPH ENTRY FROM A SUBJECT PROFILE     | . 8 |
| HOW TO EXPAND POLYGRAPH VIEW AND ADD ADDITIONAL POLYGRAPHS | 10  |

# Purpose: To illustrate how to add, edit, and delete polygraphs from a subject's profile.

#### POLYGRAPH MANAGEMENT

### How to Add a Polygraph to the Subject Profile

- 1. Select **Subject Management** from the Left Navigation Menu.
- 2. Select a subject's **Social Security number** (SSN) to add a polygraph to their profile.

|     | National Background Inve | stigation Servio           | es                                                                                                    |           |   |            |   |               |   |                                                          |               | Search Subject b        | by SSN 🔍           | 0 🗘           |
|-----|--------------------------|----------------------------|----------------------------------------------------------------------------------------------------|-----------|---|------------|---|---------------|---|----------------------------------------------------------|---------------|-------------------------|--------------------|---------------|
| Ø   | Dashboard                | Subject                    | ject Management                                                                                                    |           |   |            |   |               |   |                                                          |               |                         |                    |               |
| Ρ   | Task Management          |                            |                                                                                                    |           |   |            |   |               |   |                                                          |               |                         |                    |               |
| Ē   | Visit Management         | My Su                      | bject L                                                                                                    | ist       |   |            |   |               |   |                                                          |               |                         | Action             | ns 🗸          |
|     | Subject Management       | Subjects<br>Search         | yjects in your organization are listed below. To include all subjects in your hierarchy, select the checkbox. Select the Advanced Search link to specify fields to search for. |           |   |            |   |               |   |                                                          |               |                         |                    |               |
| ሌ   | Org Management           | Search                     | Bearch on All Fields     Q     Include Subjects in My Hierarchy                                                                                                    |           |   |            |   |               |   |                                                          |               |                         |                    |               |
| ۵   | Order Form Library       | <u>Advance</u><br>Total Re | d Search<br>sults: ⑦                                                                                                    | 1,036     |   |            |   |               |   |                                                          |               | <b>T</b> 11 <b>A</b> 12 | - 11 - 1           |               |
| ŵ   | System Settings          |                            |                                                                                                    |           |   |            |   |               |   |                                                          |               | lable Setting           | i ∨ <u>Table V</u> | <u>/iew</u> ∨ |
| .11 | Reports                  | SSN                        |                                                                                                    | Last Name | Ŧ | First Name | Ŧ | Citizenship   | Ŧ | Organization                                             | Determination | = Determinat            | ion Status         | Ē             |
|     | '<br>Error Management    | -                          |                                                                                                    | Bella     |   | Stella     |   | United States |   | Defense Counterintelligence and<br>Security Agency/1000C | Suitable/Fit  | Active                  |                    |               |
|     |                          |                            |                                                                                                    | Olive     |   | Sarah      |   | United States |   | Defense Counterintelligence and<br>Security Agency/1000C |               |                         |                    |               |

3. The Subject Profile will open.

| National Ba            | ackground Investigation Services      |                                                    | Search Subject by SSN 🔍 💿 🗘                                     |
|------------------------|---------------------------------------|----------------------------------------------------|-----------------------------------------------------------------|
| Ø Dashboard            | 🖉 Bella, Stella                       | Program Tags:                                      | Actions 🗸                                                       |
| 🏳 🛛 Task Manag         | ement<br>Citizenship: United States   | Place of Birth: grove city, Pennsylvania Date of B | tirth: 01/01/1981 Aliases: <u>N/A</u> Contact Info: <u>View</u> |
| 📅 Visit Manage         | ement                                 |                                                    |                                                                 |
| Subject Ma             | nagement                              |                                                    |                                                                 |
| 人 Org Manage           | ement                                 |                                                    | Add Notes                                                       |
| D Order Form           | Library Active Case History Vetting I | istory                                             | Select Organization                                             |
| <li>Osystem Setti</li> | ings Active                           |                                                    | Title                                                           |
| ။ Reports              | Filter By                             |                                                    | Enter Title                                                     |
| Error Manag            | gement Cases                          | 1                                                  | Notes           Expand All         Enter Notes                  |
|                        | Care ID Bhare                         | Case Tune Start Date                               |                                                                 |
|                        | 21175BELL0729443 Initiation           | 06/24/2021                                         | Add                                                             |
|                        |                                       | <u>St</u>                                          | ee more                                                         |
|                        | Determinations                        | + Grant Deter                                      | mination                                                        |
|                        |                                       |                                                    | opioad Attachments                                              |

| National Background Inv | estigation Services                              |                                          |                           | Search Su    | ıbject by SSN 🔍 🔋 💭  |
|-------------------------|--------------------------------------------------|------------------------------------------|---------------------------|--------------|----------------------|
| ② Dashboard             | 🖉 Bella, Stella                                  | Program Tags:                            |                           |              | Actions $\checkmark$ |
| 🏳 Task Management       | Citizenship: United States                       | Place of Birth: grove city, Pennsylvania | Date of Birth: 01/01/1981 | Aliases: N/A | Contact Info: View   |
| 📅 Visit Management      |                                                  |                                          |                           |              |                      |
| Subject Management      | CV Enrollments                                   |                                          |                           |              |                      |
| ஃ Org Management        | This subject has no CV Enrollments at this time. |                                          |                           |              |                      |
| C Order Form Library    | Visits                                           |                                          | + Add Visit               |              |                      |
| System Settings         | This subject has no visits at this time.         |                                          |                           |              |                      |
| all Reports             | Polygraphs                                       |                                          |                           |              |                      |
| Error Managomont        | This subject has no polygraphs at this time      |                                          | Add Tolygraph             |              |                      |
|                         | This subject has no polygraphs at this time.     |                                          |                           |              |                      |
|                         |                                                  |                                          |                           |              |                      |
|                         |                                                  |                                          |                           |              |                      |

5. Select the **+Add Polygraph** hyperlink.

| 6   | National Background Inve | estigation Services                              |                                          |                           | Search Subje | ct by SSN 🔍 🕘 🕫       |
|-----|--------------------------|--------------------------------------------------|------------------------------------------|---------------------------|--------------|-----------------------|
| Ø   | Dashboard                | 🖉 Bella, Stella                                  | Program Tags:                            |                           |              | $\fbox{Actions} \lor$ |
| Р   | Task Management          | Citizenship: United States                       | Place of Birth: grove city, Pennsylvania | Date of Birth: 01/01/1981 | Aliases: N/A | Contact Info: View    |
| Ö   | Visit Management         |                                                  |                                          |                           |              |                       |
|     | Subject Management       | CV Enrollments                                   |                                          |                           |              |                       |
| ሌ   | Org Management           | This subject has no CV Enrollments at this time. |                                          |                           |              |                       |
| ٥   | Order Form Library       | Visits                                           |                                          | + Add Visit               |              |                       |
| ŵ   | System Settings          | This subject has no visits at this time.         |                                          |                           |              |                       |
| otO | Reports                  | Polygraphs                                       |                                          | + Add Polygraph           |              |                       |
| ()  | Error Management         | This subject has no polygraphs at this time.     |                                          |                           |              |                       |
|     |                          |                                                  |                                          |                           |              |                       |
|     |                          |                                                  |                                          |                           |              |                       |
|     |                          |                                                  |                                          |                           |              |                       |
|     |                          |                                                  |                                          |                           |              |                       |

6. Complete the required fields.

| 6                | National Background Inves | stigation Services                                      |                                         |                                            | Search Subject by SSN 🔍 🕘 🥼         |
|------------------|---------------------------|---------------------------------------------------------|-----------------------------------------|--------------------------------------------|-------------------------------------|
| Ø                | Dashboard                 | 🖉 Bella, Stella                                         | Program Tags:                           |                                            | Actions ~                           |
| Р                | Task Management           | Citizenship: United States                              | Place of Birth: grove city, Pennsylvani | a Date of Birth: 01/01/1981                | Aliases: N/A Contact Info: View     |
|                  | Visit Management          | Add Polygraph                                           |                                         |                                            |                                     |
|                  | Subject Management        | To add a polygraph, complete the fields below and selec | ct the Submit button.                   |                                            |                                     |
| ō                |                           | File Number*                                            | Type*                                   |                                            |                                     |
| ሌ                | Org Management            | Enter File Number                                       | Select Type V                           |                                            |                                     |
| ۵                | Order Form Library        | Open Date*                                              | Completion Date *                       | Recording Organization *                   |                                     |
| Â                | System Settings           | mm/dd/yyyy                                              | mm/dd/yyyy                              | Select Recording Organization $\checkmark$ |                                     |
| ν <del>ζ</del> γ | System Settings           | Administering Agency*                                   | Testing Agency Email *                  | External Investigation ID                  | External Investigation Agency       |
| 00 <b>0</b>      | Reports                   | Select Administering Agency                             | Enter Testing Agency Email              | Enter External Investigation ID            | Enter External Investigation Agency |
| ()               | Error Management          | Comments                                                |                                         |                                            |                                     |
|                  |                           | Enter Comments                                          |                                         |                                            |                                     |
|                  |                           |                                                         |                                         |                                            |                                     |
|                  |                           |                                                         |                                         |                                            |                                     |
|                  |                           |                                                         |                                         |                                            |                                     |
|                  |                           |                                                         |                                         |                                            |                                     |
|                  |                           | Cancel                                                  |                                         |                                            | Submit                              |

# 7. Select Submit.

| 6   | National Background Inve | stigation Services                                                        |                                         |                                               | Search Subject by SSN               | 0 🗘 🛛                 |
|-----|--------------------------|---------------------------------------------------------------------------|-----------------------------------------|-----------------------------------------------|-------------------------------------|-----------------------|
| G   | Dashboard                | 🖉 Bella, Stella                                                           | Program Tags:                           |                                               |                                     | $\fbox{Actions} \lor$ |
| P   | Task Management          | Citizenship: United States                                                | Place of Birth: grove city, Pennsylvani | a Date of Birth: 01/01/1981                   | Aliases: N/A Contact Info           | : <u>View</u>         |
| Ē   | Visit Management         |                                                                           |                                         |                                               |                                     |                       |
|     | Subject Management       | Add Polygraph<br>To add a polygraph, complete the fields below and select | ct the Submit button.                   |                                               |                                     |                       |
| አ   | Org Management           | File Number*                                                              | Type*                                   |                                               |                                     |                       |
|     | Order Form Library       | 23456789                                                                  | Counterintelligence ~                   |                                               |                                     |                       |
| ŵ   | System Settings          | Open Date*                                                                | Completion Date*                        | Recording Organization*                       |                                     |                       |
|     |                          |                                                                           | 6772372022                              | Defense counterinteningence and security Ag * |                                     |                       |
| 000 | Reports                  | Administering Agency*                                                     | Testing Agency Email *                  | External Investigation ID                     | External Investigation Agency       |                       |
| (   | Error Management         | Department of Justice                                                     | bella.stella@test.mil                   | Enter External Investigation ID               | Enter External Investigation Agency |                       |
|     |                          | Comments                                                                  |                                         |                                               |                                     |                       |
|     |                          | test test                                                                 |                                         |                                               |                                     |                       |
|     |                          |                                                                           |                                         |                                               |                                     |                       |
|     |                          |                                                                           |                                         |                                               |                                     |                       |
|     |                          |                                                                           |                                         |                                               |                                     |                       |
|     |                          |                                                                           |                                         |                                               |                                     |                       |
|     |                          | Cancel                                                                    |                                         |                                               |                                     | Submit                |

# The green success banner will appear.

| 6           | National Background Inves | stigation Services                  |                                          |                           | Search Sub                         | ject by SSN 🔍 🕜 📌 💈   |
|-------------|---------------------------|-------------------------------------|------------------------------------------|---------------------------|------------------------------------|-----------------------|
| Ø           | Dashboard                 | 🖉 Bella, Stella                     | Program Tags:                            |                           |                                    | $\fbox{Actions} \lor$ |
| Ρ           | Task Management           | Citizenship: United States          | Place of Birth: grove city, Pennsylvania | Date of Birth: 01/01/1981 | Aliases: N/A                       | Contact Info: View    |
| Ē           | Visit Management          |                                     | Success. Polygraph added.                |                           |                                    | >                     |
|             | Subject Management        |                                     |                                          |                           |                                    |                       |
| አ           | Org Management            | Profile Attachments Notes           |                                          |                           |                                    |                       |
| D           | Order Form Library        | Profile                             |                                          |                           | Add Notes                          |                       |
| Ø           | System Settings           | Active Case History Vetting History |                                          |                           | Organization * Select Organization | ~                     |
| 00 <b>0</b> | Reports                   | Active                              |                                          |                           | Title                              |                       |
| (           | Error Management          | Filter By                           |                                          |                           | Enter Title                        |                       |
|             |                           | See All V                           |                                          |                           | Notes                              |                       |
|             |                           | Cases                               |                                          | Expand All                | Enter Notes                        |                       |
|             |                           | Case ID Phase                       | Case Type Start Da                       | te                        |                                    |                       |
|             |                           |                                     | 00/27/2                                  | See more                  |                                    | Add                   |
|             |                           | Determinations                      |                                          |                           |                                    |                       |
|             |                           | Determinations                      |                                          | T Grant Determination     | Upload Attachments                 |                       |

An alternative way to add a polygraph to a subject's profile is to select the **Filter By** drop-down menu, then select **Polygraph**. The subject's Polygraph card will appear. Follow steps 1-6 above to add a polygraph to the subject's profile.

|      | National Background Invest | tigation Services                    |                     |                          |                           | Search S            | ubject by SSN 🔍 🕐 🗘 🕄     |
|------|----------------------------|--------------------------------------|---------------------|--------------------------|---------------------------|---------------------|---------------------------|
| Ø    | Dashboard                  | 🖉 Bella, Stella                      | 1-4347              | Program Tags:            |                           |                     | Actions ∨                 |
| Р    | Task Management            | Citizenship: United States           | Place of Birth:     | grove city, Pennsylvania | Date of Birth: 01/01/1981 | Aliases: N/A        | Contact Info: <u>View</u> |
|      | Visit Management           |                                      |                     |                          |                           |                     | A                         |
|      | Subject Management         | Profile Attachments Note:            | S                   |                          |                           |                     |                           |
| ጼ    | Org Management             | Profile                              |                     |                          |                           | Add Notes           |                           |
| ٥    | Order Form Library         | Active Case History Vett             | ing History         |                          |                           | Select Organization | ~                         |
| ø    | System Settings            | Active                               |                     |                          |                           | Title               |                           |
| ati  | Reports                    | Filter By                            |                     |                          |                           | Enter Title         |                           |
| ···· | Error Management           | Polygraph V                          |                     |                          |                           | Notes               |                           |
|      | Error Management           | Open Cases<br>Current Determinations |                     |                          | + Add Polygraph           | Enter Notes         |                           |
|      |                            | Current Affiliations<br>Access       | Туре                | Completion Date          | :                         |                     |                           |
|      |                            | CV Enrollment<br>Visits              | Counterintelligence | 07/29/2022               | See more                  |                     | Add                       |
|      |                            | Polygraph                            |                     |                          | <u>ass more</u>           |                     |                           |
|      |                            |                                      |                     |                          |                           | Upload Attachments  |                           |
|      |                            |                                      |                     |                          |                           |                     |                           |
|      |                            |                                      |                     |                          |                           |                     | <b>•</b>                  |

# How to Edit a Subject's Polygraph Entry

- Select Subject Management from the Left Navigation Menu.
   Select a subject's SSN to edit the subject's polygraph entry.

|     | National Background Inve | estigation Services                 |                                                                         |                   |              |                        |            |                                                          |                                     | Search Subject by SSN            | Q         | o 🗘    |
|-----|--------------------------|-------------------------------------|-------------------------------------------------------------------------|-------------------|--------------|------------------------|------------|----------------------------------------------------------|-------------------------------------|----------------------------------|-----------|--------|
| Ø   | Dashboard                | Subject Mana                        | ject Management                                                         |                   |              |                        |            |                                                          |                                     |                                  |           |        |
| Р   | Task Management          |                                     |                                                                         |                   |              |                        |            |                                                          |                                     |                                  |           |        |
| Ē   | Visit Management         | My Subject L                        | ist                                                                     | 1 h - l           | da           |                        | /          |                                                          |                                     | 6                                | Actions   | $\sim$ |
|     | Subject Management       | Subjects in your org                | anization are listed                                                    | i below. To Inclu | ie all subje | ects in your nierarchy | , seiect t | ne checkbox, select the Advanced Seal                    | ch link to specity fields to search | TOT.                             |           |        |
| ሌ   | Org Management           | Şearch on All Fiel                  | Bearch on All Fields         Q         Include Subjects in My Hierarchy |                   |              |                        |            |                                                          |                                     |                                  |           |        |
|     | Order Form Library       | Advanced Search<br>Total Results: ⑦ | 1,036                                                                   |                   |              |                        |            |                                                          |                                     |                                  |           |        |
| ŵ   | System Settings          |                                     |                                                                         |                   |              |                        |            |                                                          |                                     | <u>Table Settings</u> ✓ <u>T</u> | able Viev | ₩∨     |
| all | Reports                  | SSN                                 | Last Name                                                               | = First Name      | e <u>=</u>   | Citizenship            | Ē          | Organization                                             | Determination                       | = Determination Sta              | tus       | Ē      |
|     | Error Management         |                                     | Bella                                                                   | Stella            |              | United States          |            | Defense Counterintelligence and<br>Security Agency/1000C | Suitable/Fit                        | Active                           |           |        |
|     |                          |                                     | Olive                                                                   | Sarah             |              | United States          |            | Defense Counterintelligence and<br>Security Agency/1000C |                                     |                                  |           |        |

- 3. Select the **ellipses** to display polygraph actions.
- 4. Select Edit Polygraph.

|     | National Background Invest | igation Services                                |                       |                    |                           |              | Search Subject by SSN 🔍 🕘 🗘 SS  |
|-----|----------------------------|-------------------------------------------------|-----------------------|--------------------|---------------------------|--------------|---------------------------------|
| Ø   | Dashboard                  |                                                 | Pro                   | gram Tags:         |                           |              | $igsquare$ Actions $\checkmark$ |
| Р   | Task Management            | Citizenship: United States                      | Place of Birth: grove | city, Pennsylvania | Date of Birth: 01/01/1981 | Aliases: N/A | Contact Info: <u>View</u>       |
| Ē   | Visit Management           |                                                 |                       |                    |                           |              | •                               |
|     | Subject Management         | CV Enrollments                                  |                       |                    |                           |              |                                 |
| ሌ   | Org Management             | This subject has no CV Enroliments at this time |                       |                    |                           |              |                                 |
| ۵   | Order Form Library         | Visits                                          |                       |                    | + Add Visit               |              |                                 |
| ø   | System Settings            | This subject has no visits at this time.        |                       |                    |                           |              |                                 |
| o10 | Reports                    | Polygraphs                                      |                       |                    | + Add Polygraph           |              |                                 |
| 0   | Error Management           | File Number                                     | Tune                  | Completion Date    |                           |              |                                 |
|     |                            | 23456789                                        | Counterintelligence   | 07/29/2022         | Edit Poly                 | graph        |                                 |
|     |                            |                                                 |                       |                    | Delete Po                 | blygraph     |                                 |
|     |                            |                                                 |                       |                    |                           |              |                                 |
|     |                            |                                                 |                       |                    |                           |              |                                 |
|     |                            | Back                                            |                       |                    |                           |              |                                 |
|     |                            |                                                 |                       |                    |                           |              |                                 |

- 5. Make necessary edits to the polygraph entry.
   6. Select **Submit.**

|     | National Background Inves | stigation Services                                       |                                         |                                                                | Search Subject by SSN                | r 🖓 🕈          |
|-----|---------------------------|----------------------------------------------------------|-----------------------------------------|----------------------------------------------------------------|--------------------------------------|----------------|
| ٨   | Dashboard                 | 🖉 Bella, Stella                                          | Program Tags:                           |                                                                | A                                    | Actions $\vee$ |
| Р   | Task Management           | Citizenship: United States                               | Place of Birth: grove city, Pennsylvani | a Date of Birth: 01/01/1981                                    | Aliases: N/A Contact Info: Vi        | ïew            |
| Ē   | Visit Management          | Edit Polygraph                                           |                                         |                                                                |                                      |                |
|     | Subject Management        | To edit this polygraph, update the fields below and sele | ct the Submit button.                   |                                                                |                                      |                |
| ሌ   | Org Management            | 23456789                                                 | Counterintelligence                     |                                                                |                                      |                |
| ۵   | Order Form Library        | Open Date*                                               | Completion Date*                        | Recording Organization *                                       |                                      |                |
| ø   | System Settings           | 07/12/2022                                               | 07/29/2022                              | Defense Counterintelligence and Security Ag $ \smallsetminus $ |                                      |                |
| 000 | Reports                   | Administering Agency*                                    | Testing Agency Email *                  | External Investigation ID                                      | External Investigation Agency        |                |
| (1) | Error Management          | Commonte                                                 | Dena.stend@test.min                     |                                                                | Litter External investigation Agency |                |
|     |                           | test test                                                |                                         |                                                                |                                      |                |
|     |                           |                                                          |                                         |                                                                |                                      |                |
|     |                           |                                                          |                                         |                                                                |                                      |                |
|     |                           |                                                          |                                         |                                                                |                                      | _              |
|     |                           | Cancel                                                   |                                         |                                                                |                                      | Submit         |

A green success banner will appear.

| 6   | National Background Inve | stigation Services                           |                                          |                            | Search Su                         | ıbject by SSN 🔍 🗿 🗘 🧧 |
|-----|--------------------------|----------------------------------------------|------------------------------------------|----------------------------|-----------------------------------|-----------------------|
| 0   | Dashboard                | 🖉 Bella, Stella                              | Program Tags:                            |                            |                                   | $\fbox{Actions} \lor$ |
| Р   | Task Management          | Citizenship: United States                   | Place of Birth: grove city, Pennsylvania | Date of Birth: 01/01/1981  | Aliases: N/A                      | Contact Info: View    |
| Ē   | Visit Management         |                                              | Success. Polygraph added.                |                            |                                   | >                     |
|     | Subject Management       |                                              |                                          |                            |                                   |                       |
| ሌ   | Org Management           | Profile Attachments Notes                    |                                          |                            |                                   |                       |
| D   | Order Form Library       | Profile                                      |                                          |                            | Add Notes                         |                       |
| ٩   | System Settings          | Active Case History Vetting History          |                                          |                            | Organization* Select Organization | ~                     |
| o0) | Reports                  | Active                                       |                                          |                            | Title                             |                       |
| ()  | Error Management         | Filter By                                    |                                          |                            | Enter Title                       |                       |
|     |                          | See All 🗸                                    |                                          |                            | Notes                             |                       |
|     |                          | Cases                                        |                                          | Expand All                 | Enter Notes                       |                       |
|     |                          | Case ID Phase<br>21175BELL0729443 Initiation | Case Type Start Date<br>—— 06/24/20.     | e<br>21<br><u>See more</u> |                                   | Add                   |

# How to Delete a Polygraph Entry from a Subject Profile

- Select Subject Management from the Left Navigation Menu.
   Select a subject's SSN to edit the subject's polygraph entry.

|     | National Background Inve | estigation Services                 | n Services                                                                                                    |   |            |   |               |   |                                                          |               |    |                                  | 0 🗘           |
|-----|--------------------------|-------------------------------------|----------------------------------------------------------------------------------------------------|---|------------|---|---------------|---|----------------------------------------------------------|---------------|----|----------------------------------|---------------|
| Ø   | Dashboard                | Subject Mana                        | ubject Management                                                                                                    |   |            |   |               |   |                                                          |               |    |                                  |               |
| Р   | Task Management          |                                     |                                                                                                    |   |            |   |               |   |                                                          |               |    |                                  |               |
| Ö   | Visit Management         | My Subject L                        | My Subject List Subjects in your organization are listed below. To include all subjects in your hierarchy, select the checkbox. Select the Advanced Search link to specify fields to search for. Search |   |            |   |               |   |                                                          |               |    |                                  |               |
|     | Subject Management       | Search                              |                                                                                                    |   |            |   |               |   |                                                          |               |    |                                  |               |
| ሌ   | Org Management           | Search on All Fiel                  | bearch on All Fields                                                                                                    |   |            |   |               |   |                                                          |               |    |                                  |               |
| ۵   | Order Form Library       | Advanced Search<br>Total Results: ⑦ | 1,036                                                                                                    |   |            |   |               |   |                                                          |               |    |                                  |               |
| ŵ   | System Settings          |                                     |                                                                                                    |   |            |   |               |   |                                                          |               | I. | able Settings $\checkmark$ Table | <u>View</u> ∨ |
| nti | Reports                  | SSN                                 | Last Name                                                                                                    | Ŧ | First Name | Ŧ | Citizenship   | Ŧ | Organization                                             | Determination | ≞  | Determination Status             | =             |
|     | Error Management         | A                                   | Bella                                                                                                    |   | Stella     |   | United States |   | Defense Counterintelligence and<br>Security Agency/1000C | Suitable/Fit  |    | Active                           |               |
|     |                          |                                     | Olive                                                                                                    |   | Sarah      |   | United States |   | Defense Counterintelligence and<br>Security Agency/1000C |               |    |                                  |               |

- 3. Select the **ellipses** to display polygraph actions.
- 4. Select Delete Polygraph.

| 6   | National Background Inves | tigation Services                                |                             |                               |                        |                            | Search Subject by SSN       | 0 🕫 😒          |
|-----|---------------------------|--------------------------------------------------|-----------------------------|-------------------------------|------------------------|----------------------------|-----------------------------|----------------|
| Ø   | Dashboard                 | 🖉 Bella, Stella                                  | Prog                        | ram Tags:                     |                        |                            |                             | Actions $\lor$ |
| Р   | Task Management           | Citizenship: United States                       | Place of Birth: grove       | tity, Pennsylvania            | Date of Birth: 01/01/1 | 981 Aliase                 | s: <u>N/A</u> Contact Info: | View           |
| Ē   | Visit Management          |                                                  |                             |                               |                        |                            |                             | *              |
|     | Subject Management        | CV Enrollments                                   |                             |                               |                        |                            |                             |                |
| ጼ   | Org Management            | This subject has no CV Enrollments at this time. |                             |                               |                        |                            |                             |                |
| D   | Order Form Library        | Visits                                           |                             |                               | + Add Visit            |                            |                             |                |
| ŵ   | System Settings           | This subject has no visits at this time.         |                             |                               |                        |                            |                             |                |
| o10 | Reports                   | Polygraphs                                       |                             |                               | + Add Polygraph        |                            |                             |                |
| 0   | Error Management          | File Number<br>23456789                          | Type<br>Counterintelligence | Completion Date<br>07/29/2022 | See mc Edit<br>Deta    | Polygraph<br>ste Polygraph |                             |                |
|     |                           | Back                                             |                             |                               |                        |                            |                             |                |

5. The Delete Polygraph modal will appear. Select **Continue** to delete the Polygraph.

|     | National Background Inve | stigation Services                             |                                  |                                                |                           | Search S     | ubject by SSN 🔍 🕐 🕫     |
|-----|--------------------------|------------------------------------------------|----------------------------------|------------------------------------------------|---------------------------|--------------|-------------------------|
| Ø   | Dashboard                | Ø Bella, Stella                                |                                  | Program Tags:                                  |                           |              | $igar{}$ Actions $\lor$ |
| P   | Task Management          | Citizenship: United States                     |                                  | Place of Birth: grove city. Pennsylvania       | Date of Birth: 01/01/1981 | Aliases: N/A | Contact Info: View      |
|     | Visit Management         |                                                |                                  | , , ,                                          |                           |              |                         |
|     | Subject Management       | CV Enrollments                                 |                                  |                                                |                           |              |                         |
| አ   | Org Management           | This subject has no CV Enrollments at this tim | ie.                              |                                                |                           |              |                         |
| ۵   | Order Form Library       | Visits                                         |                                  |                                                | + Add Visit               |              |                         |
| ø   | System Settings          | This subject has no visits at this time.       |                                  | Delete Polygraph                               | ×                         |              |                         |
| 101 | Reports                  | Polygraphs                                     |                                  | You are about to delete this polygraph. Do you | want to continue?         |              |                         |
| ()  | Error Management         | File Number<br>23456789                        | <b>Type</b><br>Counterintelliger | Completion Date                                |                           |              |                         |
|     |                          |                                                |                                  |                                                | See more                  |              |                         |

A green success banner will appear.

|     | National Background Inve | stigation Services                                                                                                    |                                                           |                           | Search Subject by SSN 🔍 📀 🚅                                  |
|-----|--------------------------|----------------------------------------------------------------------------------------------------|-----------------------------------------------------------|---------------------------|--------------------------------------------------------------|
| Ø   | Dashboard                | 🖉 Bella, Stella                                                                                                    | Program Tags:                                             |                           | Actions ~                                                    |
| P   | Task Management          | Citizenship: United States                                                                                                    | Place of Birth: grove city, Pennsylvania                  | Date of Birth: 01/01/1981 | Aliases: N/A Contact Info: View                              |
|     | Visit Management         |                                                                                                    | Success. Polygraph deleted.                               |                           | >                                                            |
|     | Subject Management       |                                                                                                    |                                                           |                           | Upload Attachments                                           |
| ጼ   | Org Management           | Type Determination<br>Final Suitable/Fit                                                                                                    | Determined<br>07/06/2021                                  |                           |                                                              |
| D   | Order Form Library       |                                                                                                    |                                                           | See more                  | Drag attachment here                                         |
| Ô   | System Settings          | Affiliations                                                                                                    |                                                           |                           | + Select Attachments                                         |
| 000 | Reports                  | Amnations                                                                                                    |                                                           | + Add Affiliation         | PDF, TIF, TIFF, JPG, JPEG, DOC, DOCX and PNG file types only |
| 0   | Error Management         | Owning/Servicing Organization         Category           Defense Counterintelligence and Security         Contractor           Agency         Contractor | Main Organization<br>Defense Counterin<br>Security Agency | telligence and            | No attachments added.                                        |
|     |                          | Access                                                                                                    |                                                           | + Grant Access            | Upload                                                       |
|     |                          | This subject has no access at this time.                                                                                                    |                                                           |                           |                                                              |
|     |                          | CV Enrollments This subject has no CV Enrollments at this time.                                                                                          |                                                           | _                         |                                                              |

**Note:** A user with a Polygraph role can delete a polygraph they did not enter if they are within the same organization as the user who entered it. If a polygraph was entered by a user outside of their organization, they cannot delete that polygraph.

# How to Expand Polygraph View and Add Additional Polygraphs

- 1. Select **Subject Management** from the Left Navigation Menu.
- 2. Select a subject's **SSN** to edit the subject's polygraph entry.

|     | National Background Inve | estigation Services                 |                                                                                                    |   |            |   |               |   |                                                          |               | Search Subject by SS    | n Q            | 0 L   |
|-----|--------------------------|-------------------------------------|----------------------------------------------------------------------------------------------------|---|------------|---|---------------|---|----------------------------------------------------------|---------------|-------------------------|----------------|-------|
| Ø   | Dashboard                | Subject Man                         | bject Management                                                                                                    |   |            |   |               |   |                                                          |               |                         |                |       |
| Р   | Task Management          |                                     |                                                                                                    |   |            |   |               |   |                                                          |               |                         |                |       |
| Ē   | Visit Management         | My Subject L                        | My Subject List<br>Subjects in your organization are listed below. To include all subjects in your hierarchy, select the checkbox. Select the Advanced Search link to specify fields to search for. |   |            |   |               |   |                                                          |               |                         |                |       |
|     | Subject Management       | Search                              |                                                                                                    |   |            |   |               |   |                                                          |               |                         |                |       |
| አ   | Org Management           | Search on All Fie                   | bearch on All Fields                                                                                                    |   |            |   |               |   |                                                          |               |                         |                |       |
| ۵   | Order Form Library       | Advanced Search<br>Total Results: ⑦ | 1,036                                                                                                    |   |            |   |               |   |                                                          |               |                         |                |       |
| ¢   | System Settings          |                                     |                                                                                                    |   |            |   |               |   |                                                          |               | <u>Table Settings</u> ∨ | <u>Table V</u> | iew 🗸 |
| o1) | Reports                  | SSN                                 | Last Name                                                                                                    | Ŧ | First Name | Ŧ | Citizenship   | Ŧ | Organization                                             | Determination |                         | tatus          | Ξ     |
| ()  | Error Management         |                                     | Bella                                                                                                    |   | Stella     |   | United States |   | Defense Counterintelligence and<br>Security Agency/1000C | Suitable/Fit  | Active                  |                |       |
|     |                          |                                     | Olive                                                                                                    |   | Sarah      |   | United States |   | Defense Counterintelligence and<br>Security Agency/1000C |               |                         |                |       |

3. From the Polygraphs card on the Subject Profile, select the **See More** hyperlink to display information regarding the most recent polygraph.

| 6          | National Background Inve | stigation Services                               |                         |                               |                         | Search          | Subject by SSN 🔍 | 0 🗘            |
|------------|--------------------------|--------------------------------------------------|-------------------------|-------------------------------|-------------------------|-----------------|------------------|----------------|
| Ø          | Dashboard                | 🖉 Bella, Stella                                  | Р                       | rogram Tags:                  |                         |                 | [                | Actions $\lor$ |
|            | Task Management          | Citizenship: United States                       | Place of Birth: gro     | ve city, Pennsylvania         | Date of Birth: 01/01/19 | 81 Aliases: N/A | Contact Info:    | View           |
|            | Visit Management         |                                                  |                         |                               |                         |                 |                  |                |
|            | Subject Management       | CV Enrollments                                   |                         |                               |                         |                 |                  |                |
|            | Org Management           | This subject has no CV Enrollments at this time. |                         |                               |                         |                 |                  |                |
| ۵          | Order Form Library       | Visits                                           |                         |                               | + Add Visit             |                 |                  |                |
|            | System Settings          | This subject has no visits at this time.         |                         |                               |                         |                 |                  |                |
| 0 <b>0</b> | Reports                  | Polygraphs                                       |                         |                               | + Add Polygraph         |                 |                  |                |
|            | Error Management         | File Number T<br>44338876 L                      | <b>'ype</b><br>ifestyle | Completion Date<br>07/15/2022 | :                       |                 |                  |                |
|            |                          |                                                  | *                       |                               | <u>See more</u>         |                 |                  |                |

Information displays under the polygraph's file number.

| 6          | National Background Inves | stigation Services                 |                               |                              |                               |                        |              | Search Subject by SSN | 0 🗘                   |
|------------|---------------------------|------------------------------------|-------------------------------|------------------------------|-------------------------------|------------------------|--------------|-----------------------|-----------------------|
| Ø          | Dashboard                 | 🖉 Bella, Stella                    | 45-4347                       | Program T                    | ags:                          |                        |              |                       | $\fbox{Actions} \lor$ |
| Р          | Task Management           | Citizenship: United States         | P                             | lace of Birth: grove city, P | ennsylvania                   | Date of Birth: 01/01/1 | 981 Aliases: | N/A Contact Info      | : <u>View</u>         |
| Ö          | Visit Management          | This subject has no visits at this | ; time.                       |                              |                               |                        |              |                       |                       |
|            | Subject Management        |                                    |                               |                              |                               |                        |              |                       |                       |
| ሌ          | Org Management            | Polygraphs                         |                               |                              |                               | + Add Polygraph        |              |                       |                       |
| ۵          | Order Form Library        | File Number<br>44338876            | <b>Type</b><br>Lifestyle      |                              | Completion Date<br>07/15/2022 | :                      |              |                       |                       |
| ٩          | System Settings           |                                    |                               | 0. D.                        |                               |                        |              |                       |                       |
| 0 <b>0</b> | Reports                   | Department of Defense              | bella.test@mail.mil           | 07/04/2022                   | Defense Co<br>and Security    | unterintelligence      |              |                       |                       |
| 0          | Error Management          | External Investigation ID          | External Investigation Agency | Comments                     |                               | ,                      |              |                       |                       |
|            |                           |                                    |                               |                              |                               |                        |              |                       |                       |
|            |                           |                                    |                               |                              |                               | <u>See less</u>        |              |                       |                       |

4. To view prior entries, select the **Vetting History** tab on the Subject Profile.

| 6   | National Background Inves | tigation Services                                |                                          |                           | Search Subj         | ject by SSN 🔍 💿 💭    |
|-----|---------------------------|--------------------------------------------------|------------------------------------------|---------------------------|---------------------|----------------------|
| Ø   | Dashboard                 | 🖉 Bella, Stella                                  | Program Tags:                            |                           |                     | Actions $\checkmark$ |
| Р   | Task Management           | Citizenship: United States                       | Place of Birth: grove city, Pennsylvania | Date of Birth: 01/01/1981 | Aliases: N/A        | Contact Info: View   |
| Ö   | Visit Management          |                                                  |                                          |                           |                     |                      |
|     | Subject Management        | Profile Attachments Notes                        |                                          |                           |                     |                      |
| ሌ   | Org Management            | Profile                                          |                                          |                           | Add Notes           |                      |
| ۵   | Order Form Library        | Active Case History Vetting History              |                                          |                           | Select Organization | ~                    |
| Ø   | System Settings           | Vetting History                                  |                                          |                           | Title               |                      |
| na) | Reports                   | Access History                                   |                                          |                           | Enter Title         |                      |
| ~   |                           | This subject has no access history at this time. |                                          |                           | Notes               |                      |
| U   | Error Management          | Visit History                                    |                                          |                           | Enter Notes         |                      |
|     |                           | This subject has no visits at this time.         |                                          |                           |                     |                      |
|     |                           | Polygraph History                                |                                          |                           |                     | Add                  |
|     |                           | This subject has no polygraphs at this time.     |                                          |                           |                     |                      |
|     |                           | CV Enrollment History                            |                                          |                           |                     |                      |
|     |                           | This subject has no CV Enrollments at this time. |                                          |                           | Upload Attachments  |                      |
|     |                           |                                                  |                                          |                           | (                   |                      |

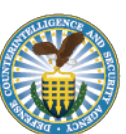